# คู่มือการติดตั้งและการใช้งาน Linkus Desktop Clients

# สารบัญ

| เรื่อง                            | หน้า |
|-----------------------------------|------|
| การติดตั้ง Linkus Desktop Clients | 1    |
| การใช้งาน Linkus Desktop Clients  | 4    |
| การโอนสาย Transfer                | 5    |
| การตั้งค่าโอนสายไปยังเบอร์ส่วนตัว | 8    |
| การตั้งค่าให้โอนสายตามลำดับ       | 9    |
| กรณีที่ลืมรหัสผ่าน (Password)     | 10   |
| การเปลี่ยนรหัสผ่าน (Password)     | 12   |
| การเปลี่ยนชื่อ Display name       | 13   |

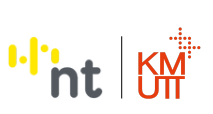

1

#### คู่มือการติดตั้งและการใช้งาน Linkus Desktop Clients

Linkus Desktop Clients คือ Soft ware สำหรับติดตั้งบนเครื่องคอมพิวเตอร์ ตั้งโต๊ะ (PC), เครื่องคอมพิวเตอร์พกพา (Notebook)

#### การติดตั้ง Linkus Desktop Clients

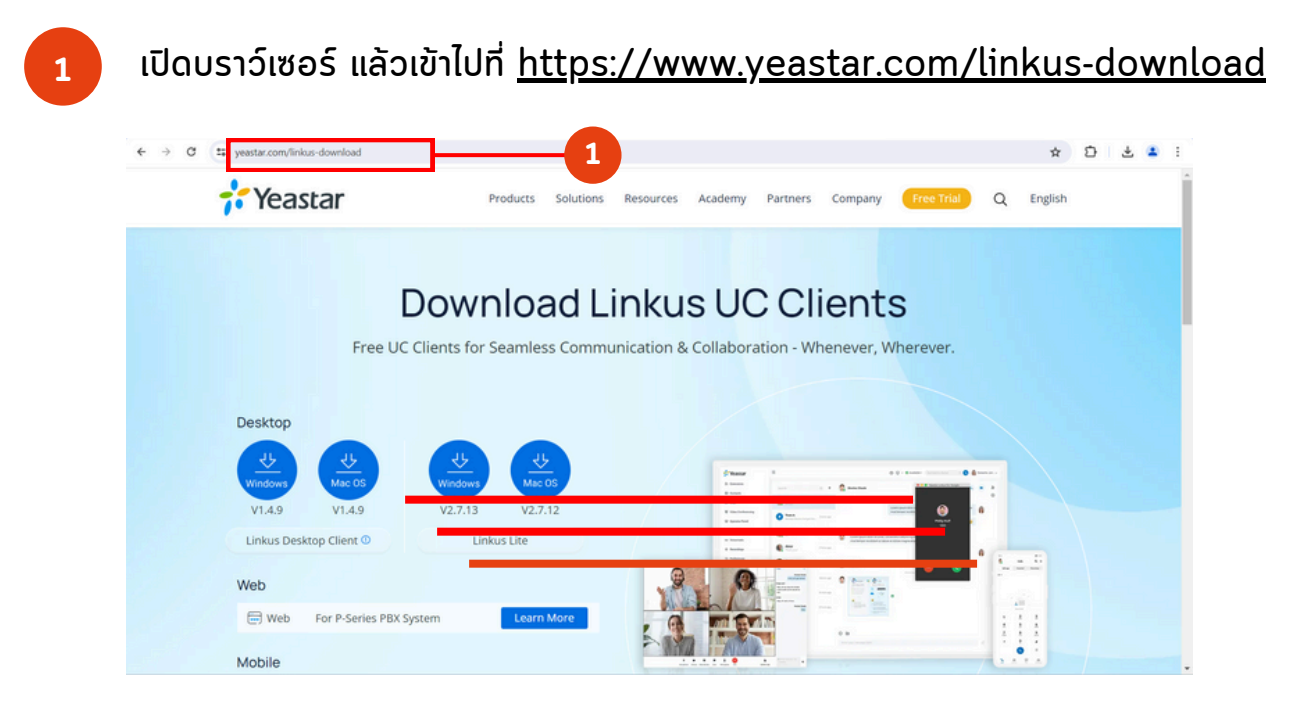

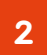

เลือกหัวข้อ **Desktop / Linkus Desktop Client** แล้วกดปุ่ม 坐 ให้ตรงกับระบบปฏิบัตการของเครื่อง **Desktop** ของท่าน (Windows หรือ Mac)

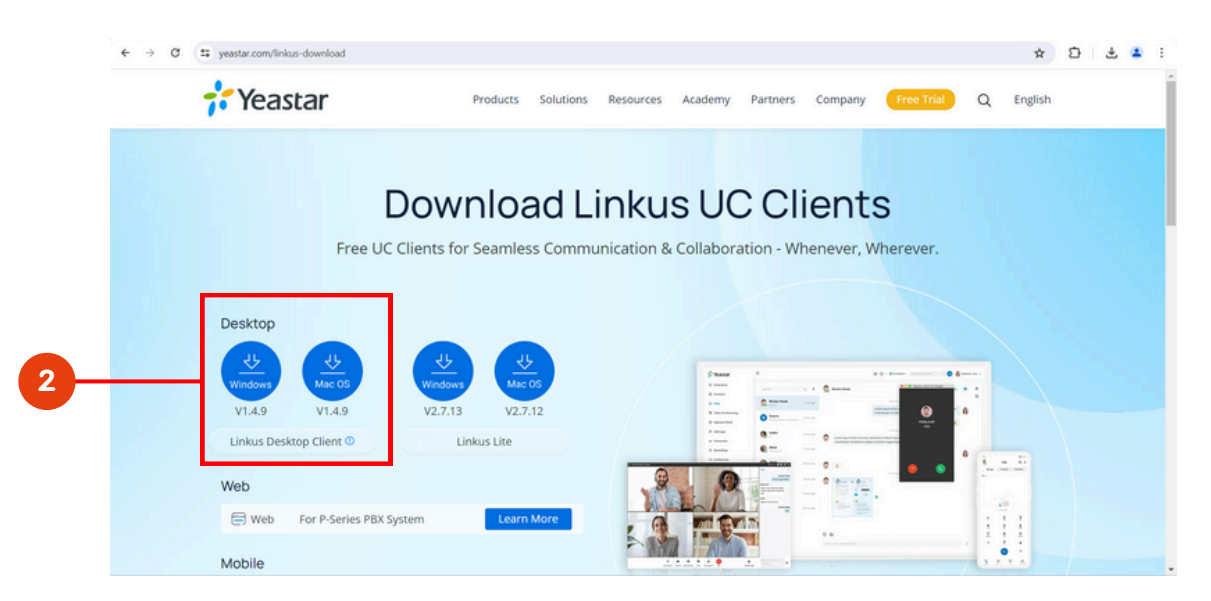

#### 3

#### เมื่อดาวน์โหลดเสร็จแล้ว ให้ทำการ **Double Click** ไฟล์ที่ได้ทำการดาวน์โหลด เพื่อลง **Install Program** จนสำเร็จ

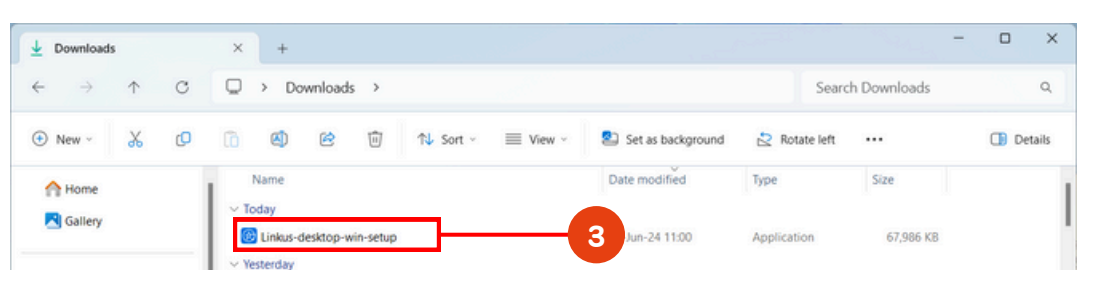

4

#### **Double Click icon Linkus** บน **Desktop** เพื่อเข้าใช้งานโปรแกรม

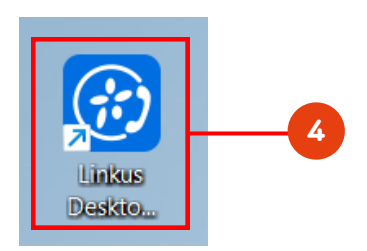

5

กรอกรายละเอียดดังนี้เพื่อเข้าสู่ระบบ หลังจากนั้นให้กดปุ่ม LOG IN

- 1. **Username** : ใส่เป็น <mark>E-Mail</mark> : @kmutt.ac.th ของท่าน
- 2. **Password** : ตามเอกสารหรือ E-mail ที่ได้รับ
- 3. **Domain** : nt-ultimateconnect.ras.yeastar.com
- **กรณีลืม Password** ให้ส่งข้อมูลมายัง
- ccsupport@kmutt.ac.th แจ้งรายละเอียดดังนี้
- ระบบที่ไม่สามารถใช้งานได้ เช่น ระบบโทรศัพท์ Linkus
   ขอเปลี่ยน password
- ชื่อ E-mail, เบอร์โทรศัพท์มือถือ, เบอร์โทรศัพท์ที่ทำงาน

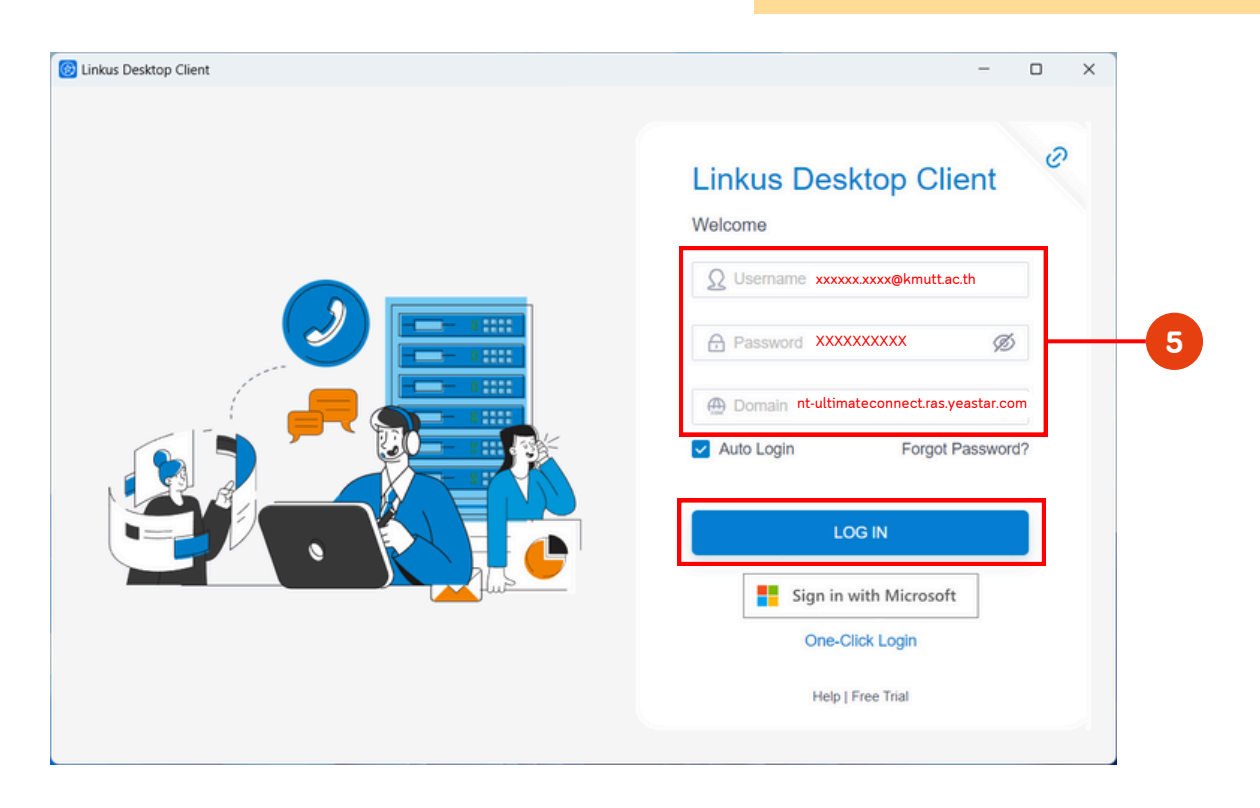

#### ี เมื่อ **Login** สำเร็จหน้าจอจะปรากฎภาพดังนี้

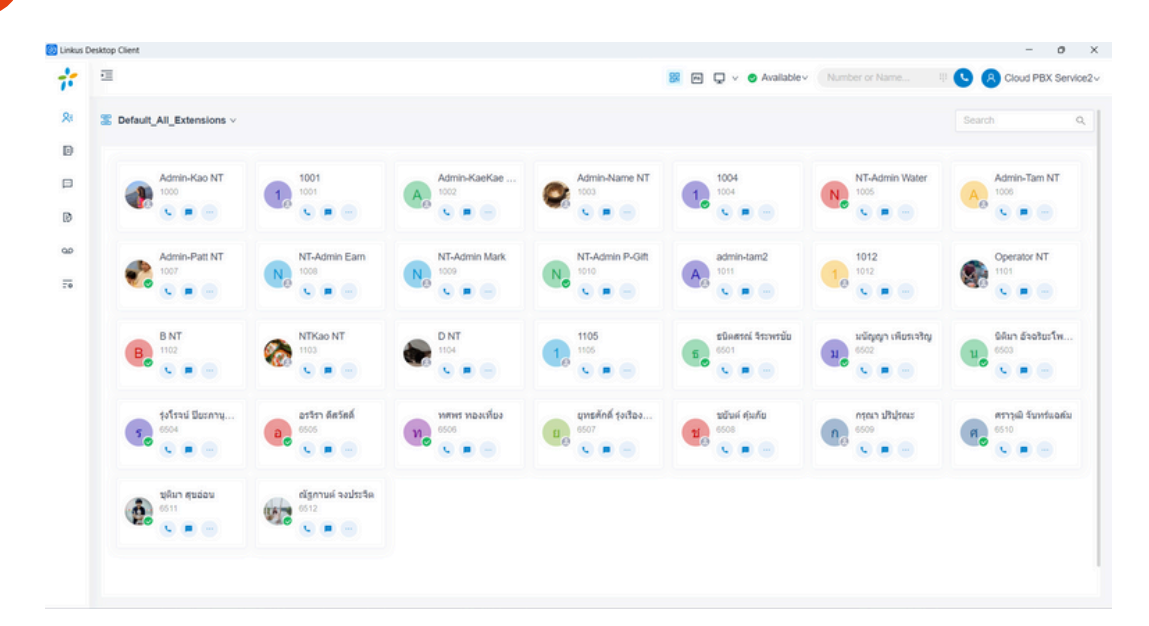

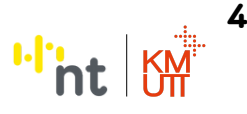

#### คู่มือการติดตั้งและการใช้งาน Linkus Desktop Clients

#### การใช้งาน Linkus Desktop Clients

- 1. Dailpad : ใสหมายเลขที่ต้องการโทรออก และกดโทรออก
- 2. Add Participant : เพิ่มการโทรอีกสาย
- 3. Hold : ผักสายสนทนาจะมีเสียงรอสายให้ปลายทางฝัง

| 🙆 Linkus 🛙 | esktop Client            |      |          |                   |                |                  | _              | - 0 ×               |
|------------|--------------------------|------|----------|-------------------|----------------|------------------|----------------|---------------------|
| ÷          | E                        |      |          | <mark>88</mark> m | 🗸 🥑 Availablev | 9998             | o II 🕓         | Cloud PBX Service2~ |
| <b>8</b> ⊧ | Cefault_All_Extensions ~ |      |          |                   |                | Ciouc<br>(Extern | PBX Service2   | ٩                   |
| E.         | Cloud PBX Service2       | 9998 |          | ~~2               |                |                  | 6              |                     |
|            |                          | (    | 00:00:04 | ce2               |                |                  |                |                     |
|            | <b>+ 2</b>               |      |          | 0 9               |                | <b>x</b>         | ଓ 📀            |                     |
|            | New Call Add Participant |      |          | Mute Hold         | Dialpad Recor  | d TransferC      | all FlipEnd Ca | 1                   |

ภาพตัวอย่าง : เป็นการโทรหากันภายใน

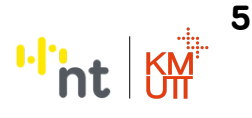

#### คู่มือการติดตั้งและการใช้งาน Linkus Desktop Clients

#### การโอนสาย Transfer มี 2 วิธีดังนี้

- วิธีที่ 1 Blind Transfer : เป็นการโอนสายแบบตัดสายทิ้ง
- วิธีที่ 2 Attended Transfer : การโอนสายแบบสอบถามปลายทาง

#### <u>วิธีที่ 1</u> Blind Transfer : เป็นการโอนสายแบบตัดสายทิ้ง

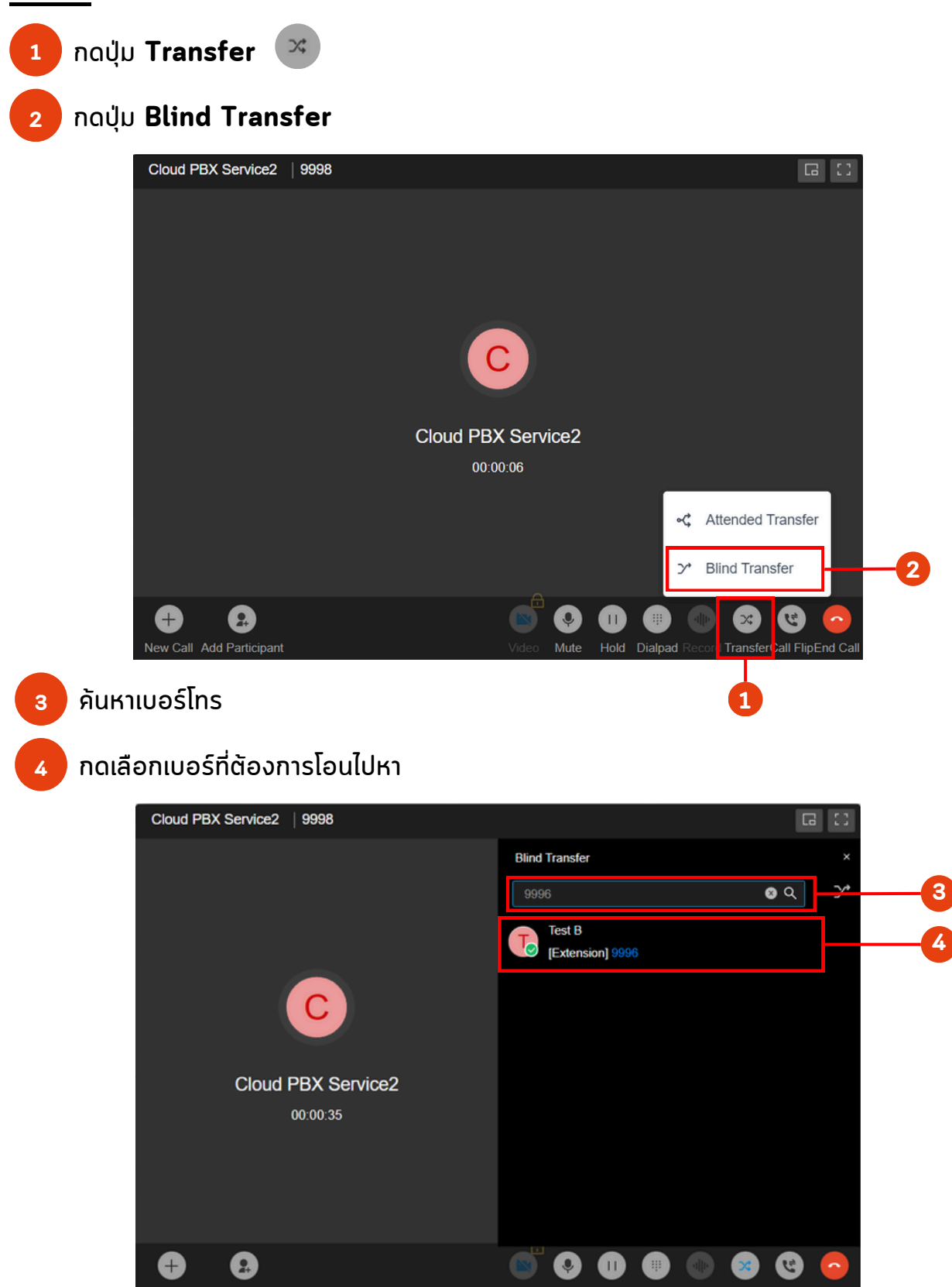

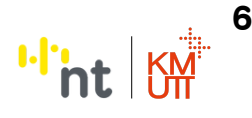

#### คู่มือการติดตั้งและการใช้งาน Linkus Desktop Clients

#### การโอนสาย Transfer มี 2 วิธีดังนี้

- วิธีที่ 1 Blind Transfer : เป็นการโอนสายแบบตัดสายทิ้ง
- วิธีที่ 2 Attended Transfer : การโอนสายแบบสอบถามปลายทาง

#### <u>วิธีที่ 2</u> Attended Transfer : การโอนสายแบบสอบถามปลายทาง

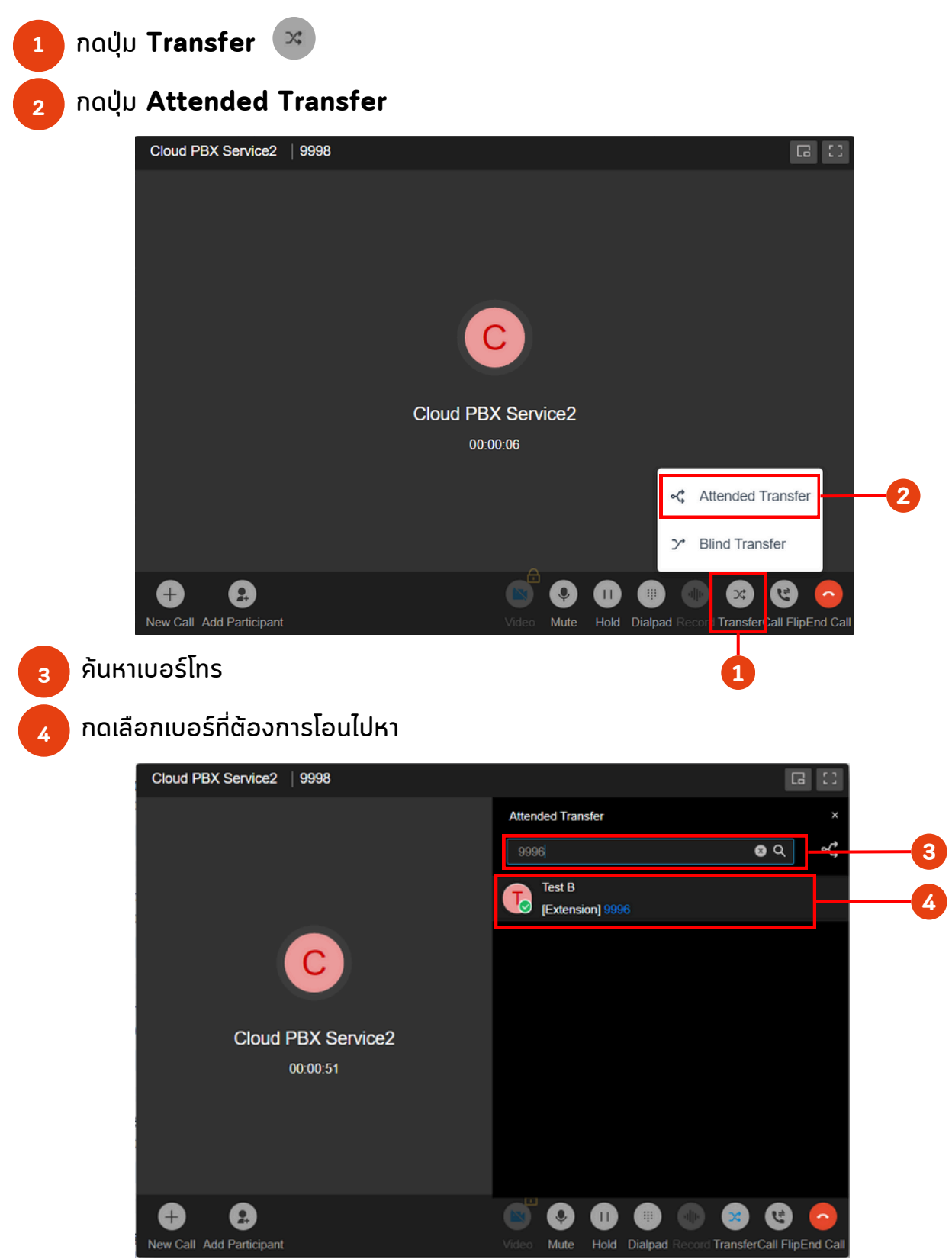

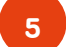

เมื่อปลายทางพร้อมรับสายให้ทำการกด **Transfer** ถ้าปลายทางไม่พร้อมรับสายให้ทำการกด **End Call** 

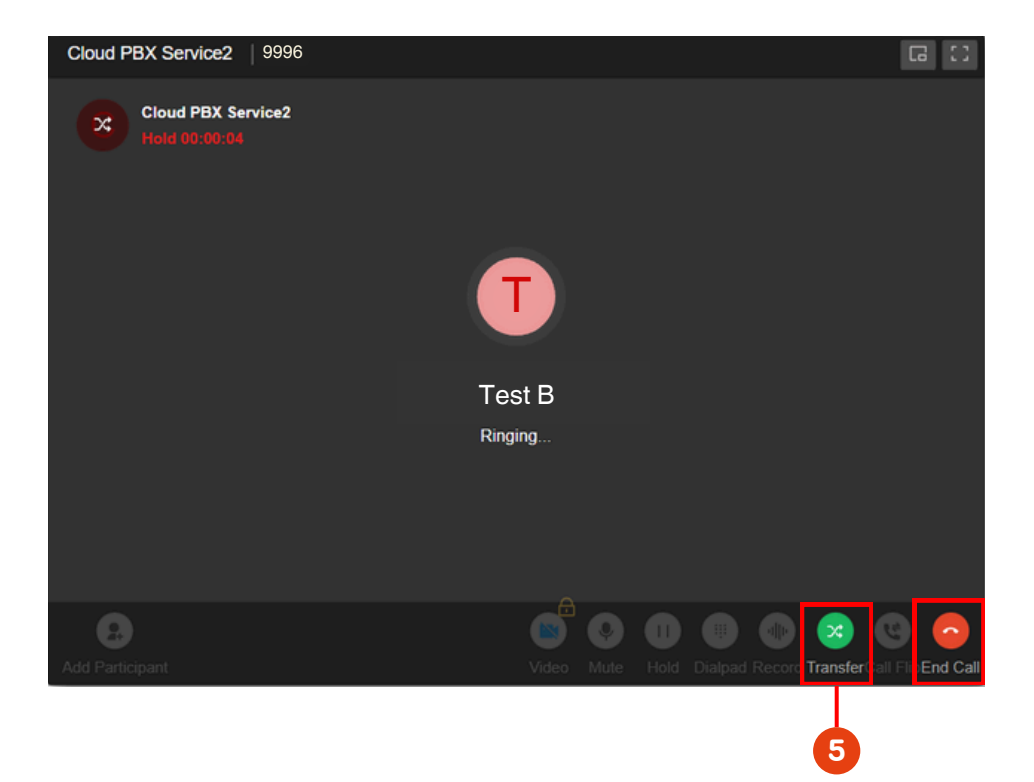

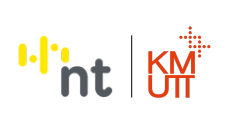

# ี่คู่มือการติดตั้งและการใช้งาน Linkus Desktop Clients การตั้งค่าโอนสายไปยังเบอร์ส่วนตัว

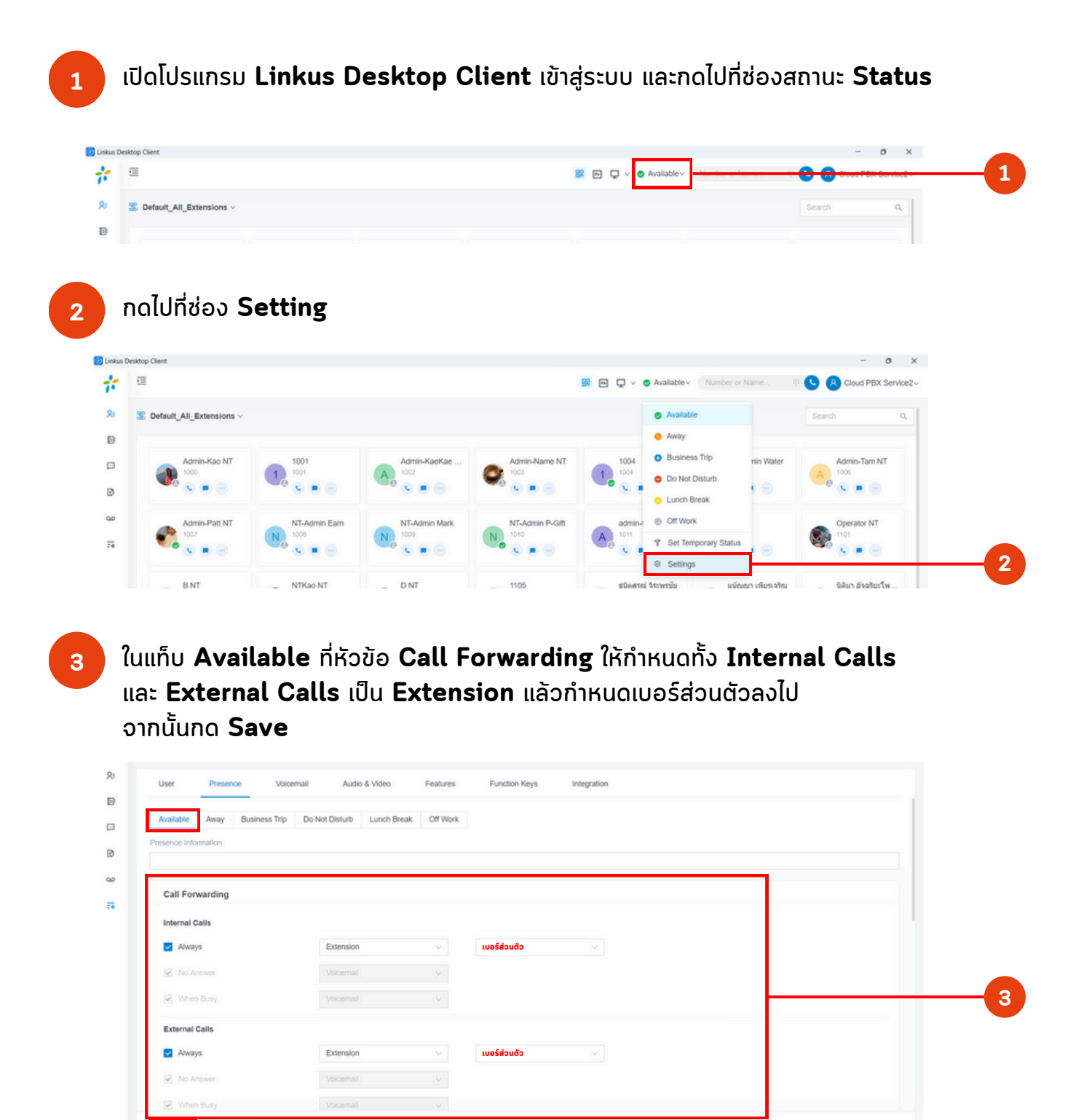

ี เมื่อตั้งค่าแท็บ Available เรียบร้อยแล้ว ทำการตั้งค่าแท็บ Away และ แท็บถัดไป ถึง Off Work ให้เสร็จสิ้นทั้งหมด โดยทำขั้นตอนเดียวกันกับ ข้อ 3 เป็นอันเสร็จสิ้น

Save X Cancel

| Rt | User          | Presence | e Voice       | mail Audi      | o & Video   | Features | Function Keys | Integration |
|----|---------------|----------|---------------|----------------|-------------|----------|---------------|-------------|
| D  | _             | _        | _             |                |             |          |               |             |
|    | Available     | Away     | Business Trip | Do Not Disturb | Lunch Break | Off Work |               |             |
|    | Drasanca Info | umation  |               |                |             |          |               |             |

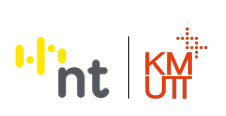

# คู่มือการติดตั้งและการใช้งาน Linkus Desktop Clients การตั้งค่าให้โอนสายตามลำดับ

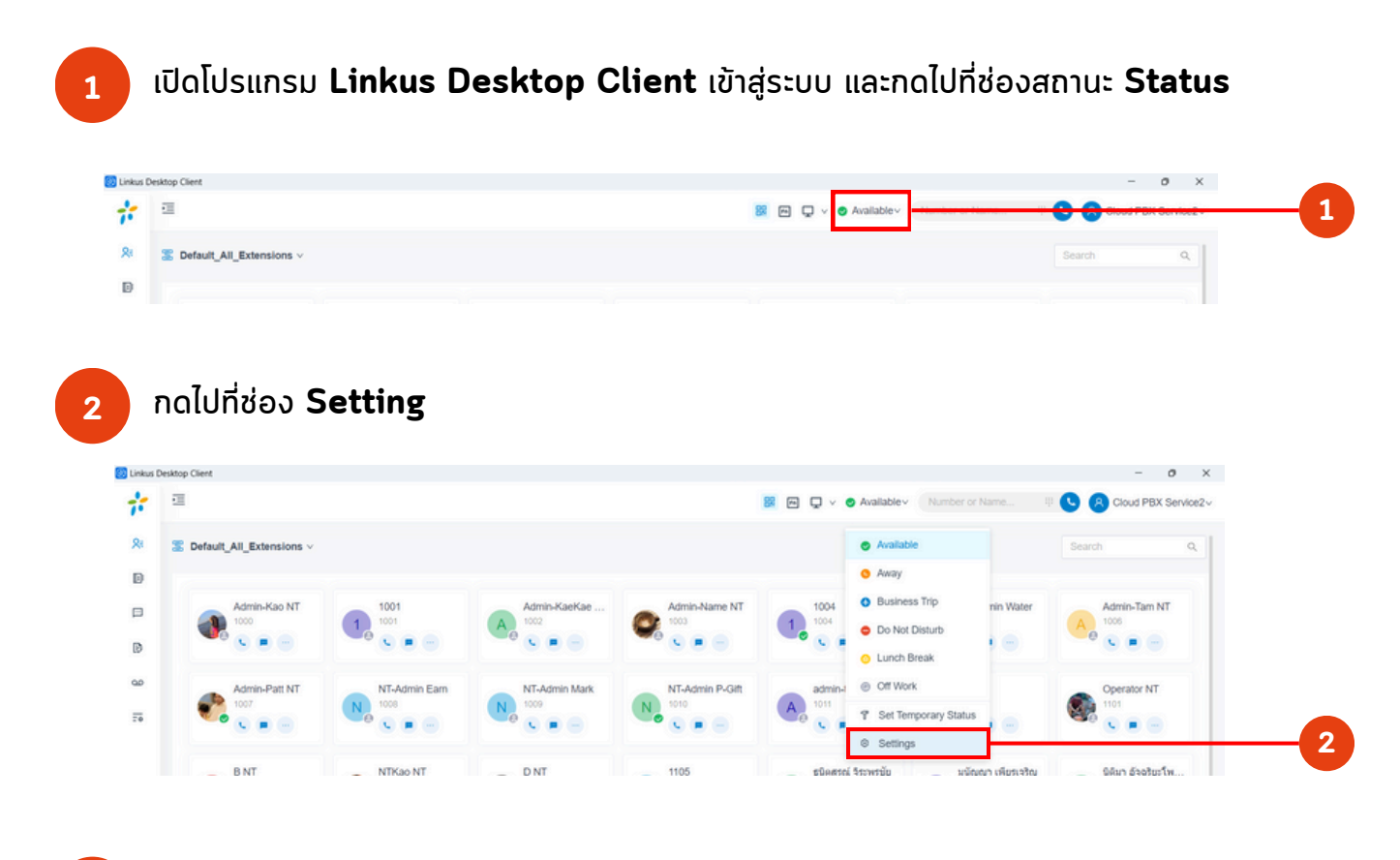

เลื่อนลงมาที่หัวข้อ **Ring Strategy** แล้วกำหนดอุปกรณ์โดยการกดไอคอน **⊠** ตามลำดับที่ต้องการ หลังจากนั้นกดปุ่ม **Save** เพื่อบันทึกการเปลี่ยนแปลง

| ang on alogy                                                   |             |        |                                          |                      |  |
|----------------------------------------------------------------|-------------|--------|------------------------------------------|----------------------|--|
| Ring First <b>สายเข้าเป็นลำดั</b>                              | ับแรก       |        |                                          |                      |  |
| <ul> <li>Extension Endpoint</li> </ul>                         |             |        | <ul> <li>Linkus Mobile Client</li> </ul> |                      |  |
| Linkus Desktop Client (Softpl<br>Linkus Desktop Client (Softpl | hone Only)  |        | Linkus Web Client (We                    | eb Client Mode Only) |  |
| Ring Secondly <mark>สายเข้าเป็น</mark>                         | ลำดับที่สอง |        |                                          |                      |  |
| Extension Endpoint                                             |             |        | Linkus Mobile Client                     |                      |  |
| Linkus Desktop Client (Softp                                   | hone Only)  |        | Linkus Web Client (We                    | eb Client Mode Only) |  |
| Extension Endpoint                                             | hone Only)  |        | Linkus Mobile Client                     | eb Client Mode Only) |  |
| ling Timeout (s)                                               |             |        |                                          |                      |  |
| Ring Timeout                                                   |             |        |                                          |                      |  |
| 30                                                             |             | $\vee$ |                                          |                      |  |

# คู่มือการติดตั้งและการใช้งาน Linkus Desktop Clients กรณีที่ลืมรหัสผ่าน (Password)

เปิดโปรแกรม **Linkus Desktop Client** หน้าเริ่มต้นที่ยังไม่ได้เข้าสู่ระบบ แล้วกดไปที่ **Forgot Password?** 

1

2

| C Linkus Desktop Client | - u x                           |
|-------------------------|---------------------------------|
|                         | Linkus Desktop Client           |
|                         | Q Username                      |
|                         | A Password                      |
|                         |                                 |
|                         | Auto Login     Forgot Password? |
|                         |                                 |
|                         | One-Click Login                 |
|                         | Help   Free Trial               |
|                         |                                 |

ให้กรอกข้อมูลตามรายละเอียดดังนี้ หลังจากนั้นกดปุ่ม **Send** 

- 1. Extension Number: ให้กรอกเบอร์ Extension
- 2. Email Address: ให้กรอก Email @kmutt.ac.th ของท่าน
- 3. Domain: nt-ultimateconnect.ras.yeastar.com

| Linkus Desktop Client | - O X                                                                                                    |
|-----------------------|----------------------------------------------------------------------------------------------------|
|                       | Forgot Password   Extension Number XXXX  Extension Number XXXX  Extension Number XXXX  Extension Number XXXX  Description  Cancel  Send |

#### จะมีจดหมายหัวข้อ **Reset Password** เข้ามาใน **Email** ที่กรอกไว้ก่อนหน้านี้ ให้กดเข้าไปในลิ้งก์ **Password Reset Link**

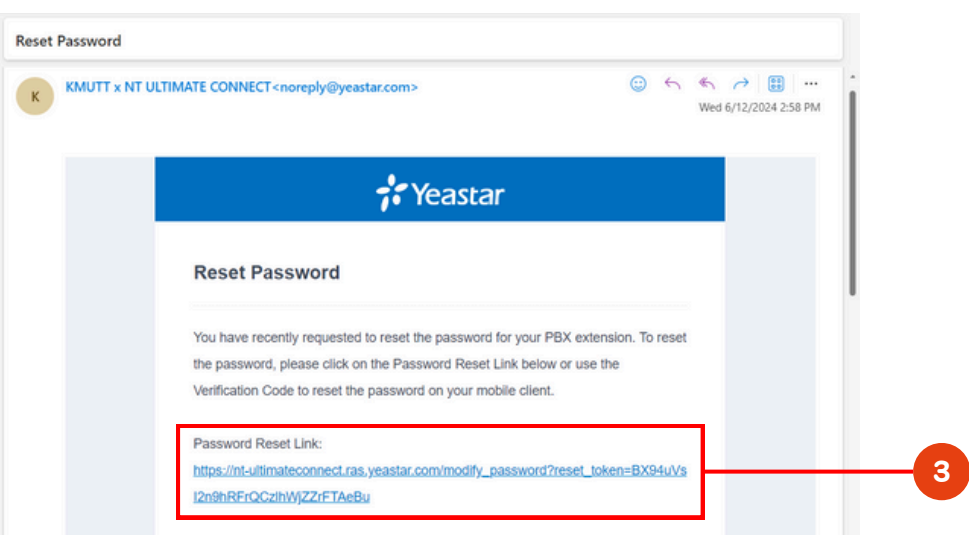

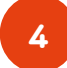

3

#### ลิ้งก์ดังกล่าวจะพาไปที่หน้า **Reset Password** ให้ทำการกรอกรหัสผ่านใหม่ แล้วกดปุ่ม **Save**

| C Is nt-ultimateconnect.ras.yeastar.com/modify_password?reset_token=BX94uVsl2ndhRFrQCzbNgZzFTAeBu | * D .                                                             |
|---------------------------------------------------------------------------------------------------|-------------------------------------------------------------------|
| <b>☆</b> Yeastar                                                                                  | English v                                                         |
|                                                                                                   | Reset Password                                                    |
|                                                                                                   | 0 x000x                                                           |
|                                                                                                   | New Password                                                      |
|                                                                                                   |                                                                   |
|                                                                                                   | Save                                                              |
| Jun                                                                                               |                                                                   |
|                                                                                                   | Copyright © 2006-2024 Xiamen Yeastar Digital Technology Co., Ltd. |

# คู่มือการติดตั้งและการใช้งาน Linkus Desktop Clients การเปลี่ยนรหัสผ่าน (Password)

1 เปิดโปรแกรม **Linkus Desktop Client** เข้าสู่ระบบ และกดไปที่ **Account** ของท่าน ทางด้านขวาบน

| 🛛 Linkus D | esktop Client              |  |           |                           |                | σ×            |
|------------|----------------------------|--|-----------|---------------------------|----------------|---------------|
| #          | 1                          |  | 🕺 m 🖵 v 😋 | Availablev Number or Name | 🗉 🕓 🔗 Cloud PE | 3X Service2 v |
| R          | S Default_All_Extensions ~ |  |           |                           | Search         | ٩             |
| D          |                            |  |           |                           |                |               |

#### 2 กดไปที่ช่อง Change Password & Security

3

4

| inkus D | esktop Client              |              |               |                            |                      |                | -                             | σ×           |
|---------|----------------------------|--------------|---------------|----------------------------|----------------------|----------------|-------------------------------|--------------|
| *       | -                          |              |               |                            | 🔀 🖂 🖵 🗸 📀 Availables | Number or Name | 🗏 🕓 😕 Cloud PBJ               | X Service2 ~ |
| RI      | 2 Default_All_Extensions ~ |              |               |                            |                      |                | _                             | 2            |
| D       |                            |              |               |                            |                      |                | Cloud PBX Serv<br>9998        | vice2        |
|         | Admin-Kao NT               | 1 1001       | Admin-KaeKae  | Admin-Name NT<br>1003      | 1004                 | NT-Admin V     | Change Password & Sec         | urity        |
| 9       | <b>*</b> •• • •            |              |               | <sup>₩0</sup> <b>○ ● ○</b> |                      | <b>•</b> • • • | 88 Privacy Policy Agreement   | t.           |
| ø       | Admin-Patt NT              | NT-Admin Eam | NT-Admin Mark | NT-Admin P-Gift            | admin-tam2           | 1012           | User Manual                   |              |
| ō       | 1007<br>C =                | Ne 1008      |               | N 5010                     | A 1011               | 1012           | Find Support                  |              |
|         |                            |              |               |                            |                      |                | G Log out                     |              |
|         | BAT                        | NTK10 NT     | DNT           | 1105                       | efformed Revuesion   | witness offers | and a contract and a contract | As .         |

ี กรอกรหัสผ่านเก่า และรหัสผ่านใหม่ แล้วกดปุ่ม **Save** เพื่อบันทึกการเปลี่ยนแปลงรหัสผ่าน โดยรหัสผ่านต้องมีอย่างน้อย 10 หลัก มีทั้งตัวพิมพ์ใหญ่ ตัวพิมพ์เล็ก และตัวเลข

| Change Password & S    | ecurity           |          | ×    |  |
|------------------------|-------------------|----------|------|--|
| Change Password        | Security Settings |          |      |  |
| * Old Password         |                   |          |      |  |
| ****                   |                   |          | ø    |  |
| * New Password         |                   |          |      |  |
| ****                   |                   |          | ø    |  |
| * Confirm New Password |                   |          |      |  |
| xxxxxxxxx              |                   |          | Ø    |  |
|                        |                   |          |      |  |
|                        |                   | × Cancel | Save |  |

ระบบจะบังคับให้ **Login** ใหม่อีกครั้งด้วยรหัสผ่านใหม่

# คู่มือการติดตั้งและการใช้งาน Linkus Desktop Clients การเปลี่ยนชื่อ Display name

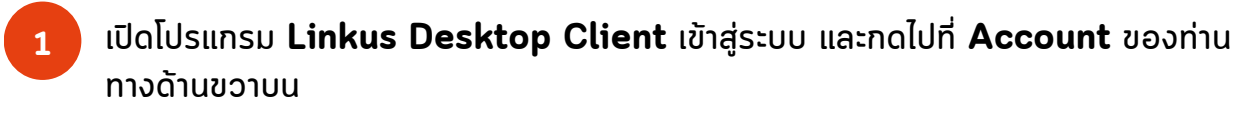

| 🔯 Linkus | Desktop Client             |  |            |                            | -             | σ×             |
|----------|----------------------------|--|------------|----------------------------|---------------|----------------|
| #        | 1                          |  | 88 m 🖵 🗸 😋 | Available - Number or Name | 🗄 🕓 🔗 Cloud F | PBX Service2 ~ |
| 8        | S Default_All_Extensions ~ |  |            |                            | Search        | ٩.             |
| D        |                            |  |            |                            |               |                |

### 2 กดไปที่ไอคอน 🗷 มุมขวาบน

| 🙆 Linkus D | esktop Client               |                                |                      |                              |                                  |                                | - 0 ×                                          |   |
|------------|-----------------------------|--------------------------------|----------------------|------------------------------|----------------------------------|--------------------------------|------------------------------------------------|---|
| *          | ≡                           |                                |                      |                              | 🔐 🖻 🖵 🗸 🤣 Available 🗸            | Number or Name                 |                                                |   |
| ×:         | S Default_All_Extensions ∨  |                                |                      |                              |                                  |                                | Cloud PBX Service2                             | 2 |
|            | Admin-Kao NT<br>1000<br>C P | 1001<br>1001<br><b>C P</b> ··· | Admin-KaeKae<br>1002 | Admin-Name NT<br>1003<br>C P | 1004<br>1004<br>(C) = ···        | NT-Admin V<br>1005             | Syss     Security     Privacy Policy Agreement |   |
|            | Admin-Patt NT<br>1007       | NT-Admin Earn<br>1008<br>(C) P | NT-Admin Mark        | NT-Admin P-Gift<br>1010      | A admin-tam2<br>1011<br>C P ···· | 1012<br>1012<br>() () () () () | User Manual     Find Support                   |   |
|            | R NT                        | NTKao NT                       | D NT                 | 1105                         | สรีเอสรณ์ วิธรณรทัศ              | มนักเกเว เพีย                  | G Log out                                      |   |

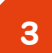

#### เปลี่ยนชื่อที่ช่อง First Name และ Last Name ตามต้องการ แล้วกด Save

| Ξ | 🗄 🔤 🖵 🗸 🖉 Available 🗸 🛛 Number or Name 11 🕓 🔕 Cloud PBX Service2         |
|---|--------------------------------------------------------------------------|
|   | User Presence Volcemail Audio & Video Features Function Keys Integration |
|   | User Information  I Login QR Code                                        |
|   |                                                                          |
|   |                                                                          |
|   | * Extension Number                                                       |
|   | 9998                                                                     |
|   | First Name Last Name                                                     |
|   | Cloud PBX Service2                                                       |
|   | Email Address Mobile Number                                              |
|   |                                                                          |
|   | Outbound Caller ID (DOD)                                                 |
|   |                                                                          |
|   | Emergency Outpound Gater ID                                              |
|   | Outbound Caller IDs                                                      |
|   |                                                                          |